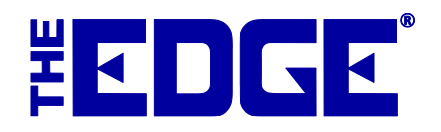

# **Snap Retail Integration**

## **Table of Contents**

| Introduction               | 2 |
|----------------------------|---|
| Free Trial                 | 2 |
| Integrate Existing Account | 3 |
| Uploading a Group          | 5 |
| Website                    | 6 |

#### Introduction

SnapRetail offers targeted customer contact in the form of email and social media. Because The Edge is now integrated with SnapRetail, you can easily upload your Edge customer lists to SnapRetail for easy, consistent, and on-going customer promotions.

For more information about what SnapRetail can do for you, go to www.snapretail.com.

#### SnapRetail Free Trial

If you're new to SnapRetail and want to give it a try, get started by registering through The Edge:

1. Select Customer ► Online Marketing ► Free Trial. The Register for Free SnapRetail Trial window will appear.

| Sheila                 |
|------------------------|
| McBride                |
| Your Hometown Jewelers |
| 800-555-1212           |
| sheila@snapretail.com  |
|                        |
|                        |
|                        |

The Edge will populate many of the fields based on your license. You may change them if you like.

- 2. In the **Password** field, create a password for your SnapRetail account.
- 3. To ensure accuracy, re-enter the same password in the **Confirm Password** field.
- 4. Make notes of the email address and password used here. They will be your SnapRetail credentials.
- 5. Select **OK**. The Edge will then automatically create your SnapRetail trial account and integrate it with your Edge license by automating a web browser window. Please do not interact with the web browser window; it will disappear once integration is complete. If an error occurs, the web browser window will remain visible so that you can take appropriate action.

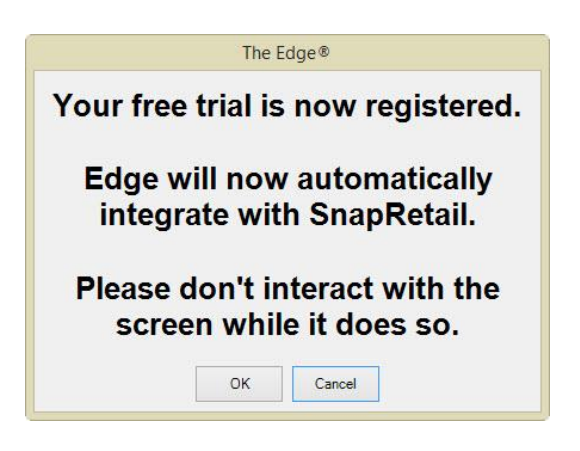

6. Select **OK**. Your account will be created and it will be integrated with your Edge license. When integration is complete, a confirmation window will appear.

| Edge In                 | formation                     |
|-------------------------|-------------------------------|
| Your Snap Re<br>now int | etail Account is<br>tegrated. |
| Print                   | ок                            |

## **SnapRetail Integrating an Existing Account**

If you already have a SnapRetail account, you need only integrate it with your Edge license:

1. Select Customer ► Online Marketing ► Integrate Existing Account. You'll be prompted to log in.

| The Edge® - [frmSnaplr                         | ntegrate]            |                     |           |                               |                 |                   |                 |       | - |                | ×          |
|------------------------------------------------|----------------------|---------------------|-----------|-------------------------------|-----------------|-------------------|-----------------|-------|---|----------------|------------|
| 🖳 <u>F</u> ile <u>A</u> dministrative <u>N</u> | <u>W</u> indow debug | j Help              |           |                               |                 |                   |                 |       |   | -              | <i>8</i> × |
| Handa.                                         | <u>P</u> OS          | C <u>u</u> stomer   | Inventory | <u>S</u> ervices              | <u>R</u> eports | <u>A</u> ssociate | <u>N</u> ews    |       |   | Ma <u>x</u> iT | um         |
| by Abbott & Shapiro LLC                        |                      |                     |           | C.                            |                 | <b>N</b> = 4 = 31 | Π               |       |   |                | ^          |
| <u>F</u> ind                                   |                      |                     |           | 21                            | nap             | <b>keta</b> l     | IJ              |       |   |                |            |
| Add                                            |                      |                     |           |                               |                 |                   |                 |       |   |                | - 1        |
| Postcards                                      |                      |                     |           |                               |                 |                   |                 |       |   |                |            |
| ■Snap <u>R</u> etail                           |                      |                     |           |                               |                 |                   |                 |       |   |                |            |
| Free Trial                                     |                      |                     | L         | ogin                          |                 |                   |                 |       |   |                |            |
| Integrate Existing<br>Account                  |                      |                     |           |                               |                 |                   |                 | _     |   |                |            |
| <u>L</u> abels                                 |                      |                     | be        | ase login — You<br>logged in. | have attempte   | d to view a page  | that requires y | ou to |   |                |            |
| <b>●</b> Export                                |                      |                     |           | Email Address                 |                 |                   |                 |       |   |                |            |
| <u>E</u> mail                                  |                      |                     |           |                               |                 |                   |                 |       |   |                |            |
| +Statements                                    |                      |                     |           | Password                      |                 |                   |                 |       |   |                |            |
| +Gift Certs                                    |                      |                     |           |                               |                 | Fo                | orgot password? |       |   |                |            |
| •Re <u>w</u> ards                              |                      |                     |           |                               |                 |                   |                 |       |   |                |            |
| <u>Clienteling</u>                             |                      |                     |           |                               | Login           | Rememb            | er my email     |       |   |                |            |
| • <u>W</u> ish Lists                           |                      |                     |           |                               |                 |                   |                 |       |   |                |            |
| +Sales                                         |                      |                     |           |                               |                 |                   |                 |       |   |                |            |
| Carles Mart                                    |                      |                     |           |                               |                 |                   |                 |       |   |                |            |
| 11 5 12 2 1 1 3                                |                      |                     |           |                               |                 |                   |                 |       |   |                |            |
| 15.1.0.0                                       |                      | form Consultate and |           |                               |                 |                   |                 |       |   |                |            |

2. Enter your credentials and select **Login**. You will be prompted to allow The Edge to access your SnapRetail account.

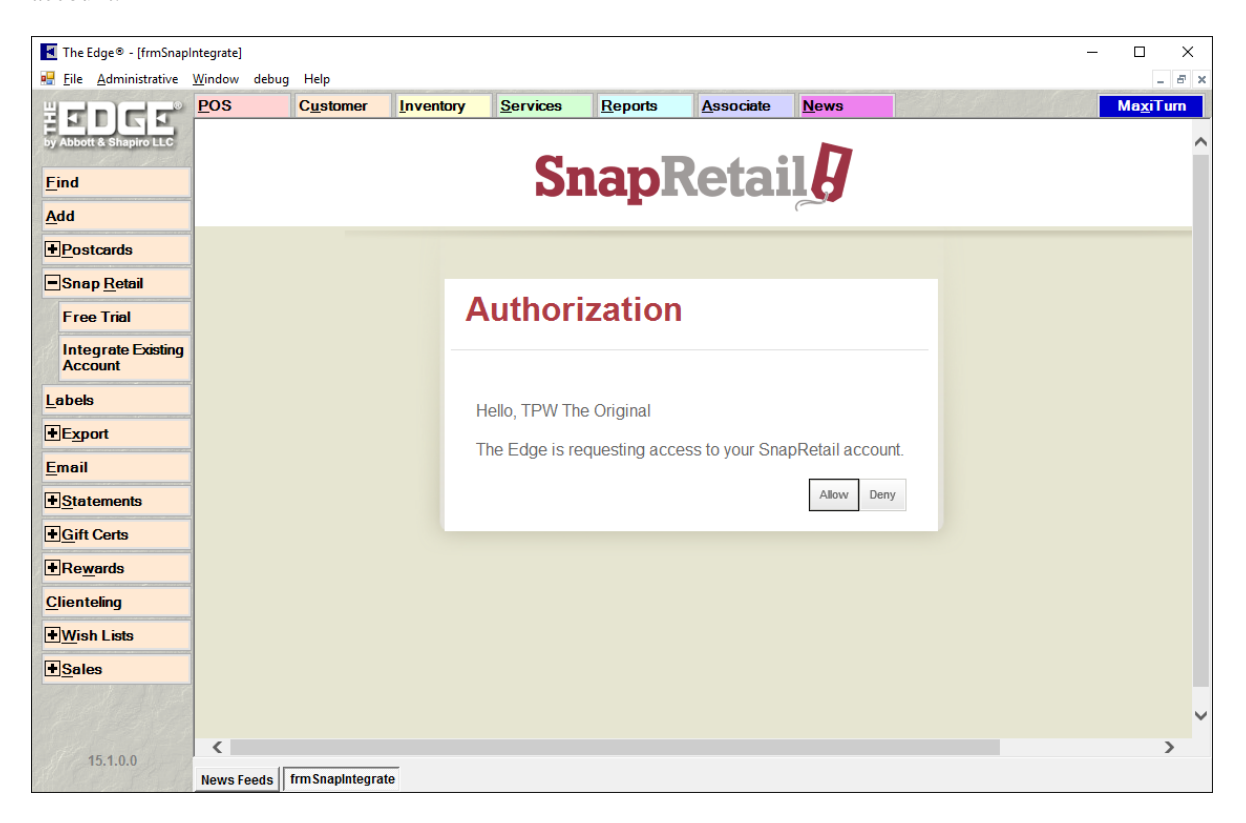

3. Select **Allow**. The connection will be confirmed.

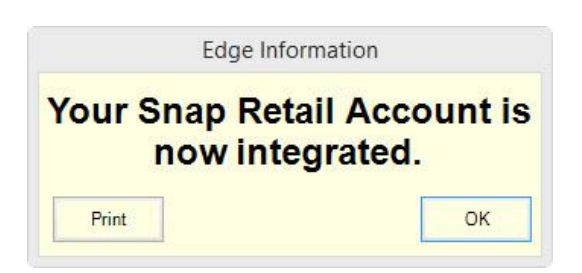

4. Select OK.

#### **SnapRetail Uploading a Group**

After integration is complete, you will be ready to upload an Edge customer list. If you do not have a list created, do so as described in The Edge User Guide in the section entitled Group/Mailing Lists. To upload a group or mailing list:

1. Select **Customer > Online Marketing > Upload Group**. The **Upload a Group/Mailing List to SnapRetail** window will appear.

| Upload a "Group / Mailing List" to Snap Retail |                        |                              |  |  |  |    |        |
|------------------------------------------------|------------------------|------------------------------|--|--|--|----|--------|
| Pick a Gr                                      | oup/Mailing List tweep | Mailing Purchased last 365 🗸 |  |  |  |    |        |
| Key                                            | Name                   | Message                      |  |  |  |    |        |
|                                                |                        |                              |  |  |  |    |        |
|                                                |                        |                              |  |  |  |    |        |
|                                                |                        |                              |  |  |  |    |        |
|                                                |                        |                              |  |  |  |    |        |
|                                                |                        |                              |  |  |  |    |        |
|                                                |                        |                              |  |  |  |    |        |
|                                                |                        |                              |  |  |  |    |        |
|                                                |                        |                              |  |  |  |    |        |
|                                                |                        |                              |  |  |  |    |        |
|                                                |                        |                              |  |  |  |    |        |
|                                                |                        |                              |  |  |  |    |        |
|                                                |                        |                              |  |  |  |    |        |
|                                                |                        |                              |  |  |  | OK | Cancel |

- 2. Select a mailing list from the Pick a Group/Mailing List drop-down menu.
- 3. Select **OK**. The list view will report back upload steps and results.

| Upload a "Group / Mailing List" to Snap Retail |                                               |                                                                                    |  |  |       |  |  |
|------------------------------------------------|-----------------------------------------------|------------------------------------------------------------------------------------|--|--|-------|--|--|
| Pick a Group/                                  | Mailing List Antwerp N                        | lailing Purchased last 3 $ \smallsetminus $                                        |  |  |       |  |  |
| Key<br>001-02815                               | Name<br>Ginger Bourbon<br>Summary<br>Complete | Message<br>Mulitple Emails.<br>Ready to upload 8 emails<br>Server reports "'OK'''. |  |  |       |  |  |
| <                                              |                                               |                                                                                    |  |  | >     |  |  |
|                                                |                                               |                                                                                    |  |  | Close |  |  |

Changes to your customer data happen only in The Edge. To refresh your SnapRetail list, perform an upload. Make sure the list is accurate before a promotion goes out. As a guide, periodically refer to your SnapRetail calendar.

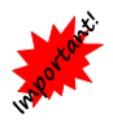

If you make changes to your data at the SnapRetail website, those changes will be overridden if you do an upload from The Edge.

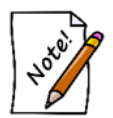

SnapRetail uses the email address as the unique identifier. If multiple customers have same email address, only the first customer in the list will be uploaded. If a customer has more than one email address, it will upload only the first email address listed in the customer record.

### **SnapRetail Website**

Once integrated, you may visit the SnapRetail website directly by clicking on the Website button located under **Customers > Online Marketing > Website**. The Website button takes you directly to the SnapRetail website.